## Accéder aux listes d'achat

- 1. À partir du menu Compte, survolez l'onglet Magasiner et sélectionnez l'option Listes d'achat.
- 2. Sous la bannière de la page d'accueil, cliquez sur Voir tout dans la tuile raccourci Listes.

| 1    | Clavarder en direc                    | t Emplacement ★  | MONTREAL (1 | 78406)       | ✓ Trouve  | er un compte |
|------|---------------------------------------|------------------|-------------|--------------|-----------|--------------|
| Q    | C Encre et toner                      | ]                | Compte      | Ajout rapide | O<br>Aide | Panier       |
| ~ м/ | Bonjour Jasmine!<br>MONTREAL (178406) |                  | Fermer      | ~            |           |              |
| - 1  | Magasiner                             | Panier           | Listes      | d'achat      |           |              |
|      | Commandes                             | Rabais et offres | <u> </u>    |              |           |              |
|      | Mon compte                            | Listes d'achat   |             |              |           |              |
|      |                                       |                  |             |              |           |              |

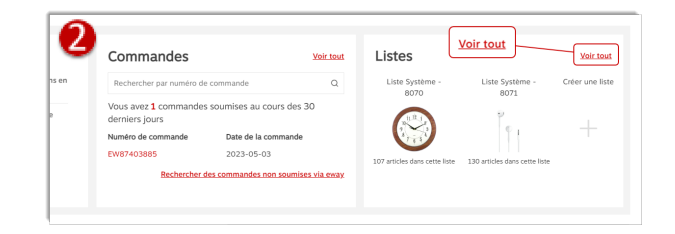

## Types de listes d'achat

- Les listes d'achat peuvent être créées par le système ou par vous.
  - Les listes systèmes peuvent contenir:
    - Tous les produits de votre contrat.
    - Tous les articles d'une circulaire mensuelle.
  - Les listes personnelles peuvent contenir:
    - La combinaison de produits de votre choix.

Les listes d'achats personnelles peuvent être partagées avec des acheteurs individuels ou avec des comptes spécifiques (si l'option est activée).

| stes d'achat                             |                      |                 |                  |          | Crée              | r nouvell | e liste |
|------------------------------------------|----------------------|-----------------|------------------|----------|-------------------|-----------|---------|
| Nom                                      | Note                 | Nbre d'articles | Date de création | Туре     |                   |           |         |
| Liste Système - 8070                     | Liste Système - 8070 | 107             | 2021-09-09       | Globale  | Ajouter au panier | Ø         | ť       |
| Liste Système - 8071                     | Liste Système - 8071 | 130             | 2021-09-09       | Globale  | Ajouter au panier | Ø         | ť       |
| Liste Système - 8072                     | Liste Système - 8072 | 182 Privée      | 2021-09-09       | Globale  | Ajouter au panier | Ø         | ť       |
| Liste Système - 8747                     | Liste Système - 8747 | 474             | 2021-09-09       | Partagée | Ajouter au panier | Ø         | ť       |
| Pause café                               | Liste Système - 8747 | 6               | 2023-05-30       | Privée   | Ajouter au panier | Ø         | ť       |
| Équipement de protection<br>individuelle |                      | 3               | 2022-03-21       | Privée   | Ajouter au panier | Ø         | ť       |

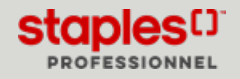

## Créer une liste d'achat privée

• Cliquez sur le bouton Créer nouvelle liste.

| Listes d'achat       |                      | Créer pouvelle liste |                 |         | Crée              | nouvelle | liste |
|----------------------|----------------------|----------------------|-----------------|---------|-------------------|----------|-------|
| Nom                  | Note                 | Creef houvelle liste | ate de création | Туре    |                   |          |       |
| Liste Système - 8070 | Liste Système - 8070 | 107                  | 2021-09-09      | Globale | Ajouter au panier | Ø        | ŵ     |
| Liste Système - 8071 | Liste Système - 8071 | 130                  | 2021-09-09      | Globale | Ajouter au panier | Ø        | ŵ     |

- Donnez un nom à votre liste d'achat.
  - Entrez le nom français ou anglais, ou les deux.

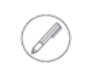

Si vous n'entrez rien dans un des champs, le système lui attribuera automatiquement le seul nom que vous avez entré dans l'autre champ lorsque vous sauvegarderez la liste.

• Vous pouvez écrire une courte description française et anglaise de la liste dans le champ Note de liste approprié.

| Retour<br>Créer une liste d'achats                            |                                                                 | Sauvegarder la liste |
|---------------------------------------------------------------|-----------------------------------------------------------------|----------------------|
| Nom de la liste<br>Anglais*                                   | Note de liste                                                   |                      |
| Entrez le nom de la liste Français* Entrez le nom de la liste | Entrez une note de liste Note de liste Entrez une note de liste |                      |

- Sélectionnez une des **Options de présentation des produits**.
  - Alphabétique par code;
  - Alphabétique par description d'article;
  - Trié par ordre d'entrée.
- Sélectionnez le type de Visibilité de la liste.
  - Privée vous êtes le seule propriétaire.
  - Globale accessible à tous les acheteurs de votre organisation.
- Sélectionnez la case **Partagée** pour rendre une liste personnelle accessible à d'autres acheteurs.

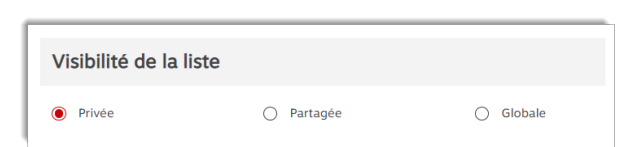

Alphabétique par description d'article

Trié par ordre d'entrée

Options de présentation des produits

Alphabétique par code

Cette option peut ne pas être activée dans votre profil d'acheteur

## Créer une liste d'achat privée

#### Partager la liste d'achat

- À partir de la section **Acheteurs**, sélectionnez les acheteurs individuels à qui vous désirez donner accès à votre liste.
  - Cliquez sur le nom de l'acheteur choisi dans la case **Disponible** et transférez-le dans la case **Sélectionné**, à l'aide des flèches au centre.

| Acheteurs  |                |   |             |                |             |
|------------|----------------|---|-------------|----------------|-------------|
| Disponible |                |   | Sélectionné |                |             |
| Prénom     | Nom de famille |   | Prénom      | Nom de famille | Peut éditer |
| ANNE       | DELISLE        | • | ANNE-MARIE  | GOSSELIN       |             |
| ANNIE      | BRASSARD       |   |             |                |             |
| ANNIE      | DESJARDINS     |   |             |                |             |
| Aaron      | Carter         |   |             |                |             |
| Abby       | Velauthar      |   |             |                |             |

• Cochez la case Peut éditer pour permettre a cet acheteur de modifier la liste partagée.

| Sélectionné |                |             |  |
|-------------|----------------|-------------|--|
| Prénom      | Nom de famille | Peut éditer |  |
| ANNE-MARIE  | GOSSELIN       |             |  |
|             |                |             |  |

- À partir de la section **Comptes**, sélectionnez des comptes, pour autoriser des acheteurs qui placent des commandes pour ces comptes, à utiliser votre liste d'achat.
  - Déplacez les clients de la case Disponible vers la case Sélectionné en utilisant les flèches au centre.

| Comptes    |                       |   |             |                       |
|------------|-----------------------|---|-------------|-----------------------|
| Disponible |                       |   | Sélectionné |                       |
| Compte     | Nom pour la livraison |   | Compte      | Nom pour la livraison |
| 178319     | ACTON EWAY.CA         | A | 178406      | MONTREAL EWAY.CA      |
| 178321     | VICTORIA EWAY.CA      |   |             |                       |
| 178322     | NANAIMO EWAY.CA       |   |             |                       |
| 178405     | QUEBEC EWAY.CA        |   |             |                       |
| 178407     | ST LAURENT EWAY.CA    |   |             |                       |

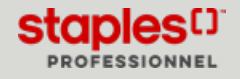

# Ajouter des produits à une liste

Trois méthodes peuvent être utilisées pour ajouter des produits à une liste d'achat.

#### Première méthode

- En mode édition, dans la page Listes d'achat, cliquez sur l'icône du crayon de la liste à modifier.
- Dans la section Ajouter des articles dans la liste disponible dans le bas de la page, entrez la quantité, le numéro du produit à ajouter et cliquez sur le bouton +.
- Entrez plus d'articles en utilisant le bouton +.
- Cliquez sur Sauvegarder la liste.
  - La description, l'unité de mesure et le prix des articles ajoutés s'affichent.

| ix Effacer |
|------------|
| ۵          |
| ŵ          |
| ŵ          |
|            |

#### Deuxième méthode

- En mode édition, dans la page Listes d'achat, cliquez sur l'icône du crayon de la liste à modifier.
- Dans la section Ajouter des articles dans la liste disponible dans le bas de la page, cliquez sur la flèche qui pointe vers le bas au dessus du bouton +.
  - La case d'ajout rapide s'affiche.
- Dans la case d'ajout rapide, entrez le code de produit de chaque article, séparés par une virgule.
- Cliquez sur Sauvegarder la liste.
  - La description, l'unité de mesure et le prix des articles ajoutés s'affichent.

| Ajout rapid | le                                        |        |
|-------------|-------------------------------------------|--------|
| 1           | UN0122515                                 | +      |
| FGS060289   | 9, NFD062245, TLS6320908541, PKRPK58403   |        |
|             |                                           |        |
|             | FGS060289, NFD062245, TLS6320908541, PKRP | K58403 |

#### Troisième méthode

• À partir de la page des détails d'un produit, sélectionnez un nom dans la liste **Ajouter à la liste d'achat** et cliquez **Ajouter à la liste**.

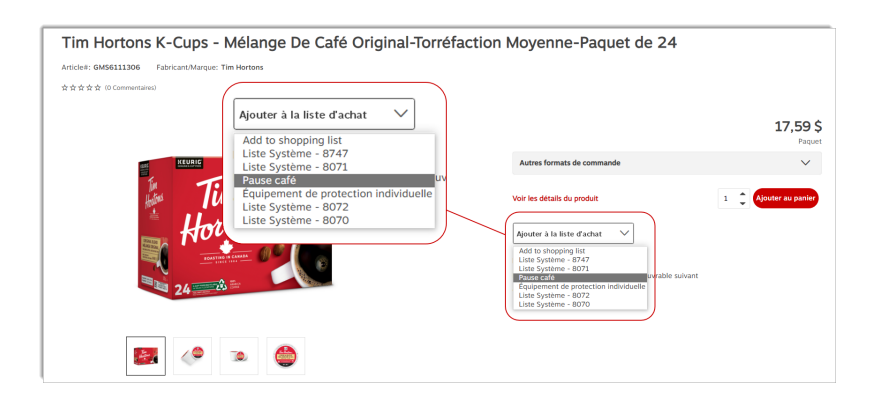

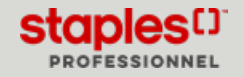

# Télécharger une liste d'achats dans Excel

- 1. À partir du menu Compte, survolez l'onglet Magasiner et sélectionnez l'option Listes d'achat.
- 2. Sélectionnez la liste d'achat en cliquant sur l'icône du crayon pour éditer la liste.
- 3. Cliquez sur le bouton Télécharger liste d'achats.
  - La liste est automatiquement téléchargée dans le répertoire **Téléchargement** de votre ordinateur.

| <sub>Retour</sub><br>Éditer la liste d'achats |                          | Télécharger liste d'achats Sauvegarder la liste |
|-----------------------------------------------|--------------------------|-------------------------------------------------|
| Nom de la liste                               |                          |                                                 |
| Anglais"                                      | Note de liste            | Télécharger liste d'achats                      |
| Corree Break                                  | Entrez une note de liste |                                                 |
| Pause café                                    | Entrez une note de liste |                                                 |

- La liste contient les renseignements suivants :
  - Le nom de la liste anglais
  - Le nom de la liste français
  - Les options de présentation des produits
  - La visibilité de la liste
  - Les renseignements relatifs aux produits dans la liste :
    - Quantité
    - Numéro de produit
    - Description
    - Unité de mesure
    - Prix

| 1  | A                                    | В                      | c                                                               | D      | E         |
|----|--------------------------------------|------------------------|-----------------------------------------------------------------|--------|-----------|
| 1  | Nom de liste anglais                 | Nom de liste français  |                                                                 |        |           |
| 2  | System List - 8070                   | Liste Système - 8070   |                                                                 |        |           |
| 3  |                                      |                        |                                                                 |        |           |
| 4  | Note de liste anglais                | Note de liste français |                                                                 |        |           |
| 5  | System List - 8070                   | Liste Système - 8070   |                                                                 |        |           |
| 6  |                                      |                        |                                                                 |        |           |
| 7  | Options de présentation des produits |                        |                                                                 |        |           |
| 8  | Alphabétique par code                |                        |                                                                 |        |           |
| 9  |                                      |                        |                                                                 |        |           |
| 10 | Visibilité de la liste               |                        |                                                                 |        |           |
| 11 | Globale                              |                        |                                                                 |        |           |
| 12 |                                      |                        |                                                                 |        |           |
| 13 | Quantité                             | Numéro de produit      | Description                                                     | U/M    | Prix      |
|    | 0                                    | AUX21202               | NuDell - Cadre de Document et po rte-Certificats en Similicuir- | Paquet | 0,00\$    |
| 14 |                                      |                        | 8 1/2 po L x 11 po I - Noir - Paquet de 2                       |        |           |
|    | 0                                    | AUX6415                | Timekeeper - 12 po Horloge Murale Ronde au Fini Grain de Bois   | Unité  | 0,00\$    |
| 15 |                                      |                        |                                                                 |        |           |
|    | 0                                    | CDMPP2WHT              | Northern Specialty - Sceau de cadenas en plastique - Blanc -    | Paquet | 107,49 \$ |
| 16 |                                      |                        | Paquet de 500                                                   |        |           |
|    | 0                                    | CLZ19642000            | Tensor – Lampe de table à DEL réglable, tête pivotante, 16,5    | Unité  | 0,00\$    |
| 17 |                                      |                        | haut. (po), argent (19642-000)                                  |        |           |

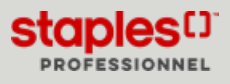

### Créer une commande à partir d'une liste d'achat

| Messages C                    | lavarder en direct     | Emplacement      |      | INTREAL (178406) V <u>Trouv</u> |                   |           | er un compte |
|-------------------------------|------------------------|------------------|------|---------------------------------|-------------------|-----------|--------------|
|                               | re et toner            |                  | Comp | te                              | ⊕<br>Ajout rapide | O<br>Aide | Panier       |
| M, Bonjour Jas<br>MONTREAL (1 | <b>mine!</b><br>78406) |                  | Fern | ner                             | ~                 |           |              |
| Magasiner                     |                        | Panier           |      | Li                              | stes d'ad         | hat       |              |
| Commandes                     |                        | Rabais et offres |      | _                               |                   |           |              |
| Mon compte                    |                        | Listes d'achat   |      |                                 | $\int$            | 2         |              |

- À partir du bouton **Compte**, survolez l'onglet **Magasiner** et sélectionnez l'option **Listes d'achat**.
- Cliquez sur le **Nom** de la liste qui contient les articles que vous désirez ajouter dans la commande.

| istes d'achat                            |                      |                 |                  |          | Crée              | r nouvelle | e liste |
|------------------------------------------|----------------------|-----------------|------------------|----------|-------------------|------------|---------|
| Nom                                      | Note                 | Nbre d'articles | Date de création | Туре     |                   |            |         |
| Liste Système - 8072                     | Liste Système - 8072 | 182             | 2021-09-09       | Globale  | Ajouter au panier | Ø          | ŵ       |
| Liste Système - 8747                     | Liste Système - 8747 | 474             | 2021-09-09       | Partagée | Ajouter au panier | Ø          | ŵ       |
| Pause café                               | Pause café           | 3               | 2023-05-30       | Privée   | Ajouter au panier | Ø          | ŵ       |
| Équipement de protection<br>individuelle |                      | 3               | 2022-03-21       | Privée   | Ajouter au panier | Ø          | ŵ       |

• Entrez la quantité du produit à commander et cliquez sur le bouton Ajouter au panier.

| ୍ - ୧୪<br>ଜ୍ଞା | Folgers - Café moulu - torréfaction traditionnelle - 920 g<br>* * * * * (2 Commerciales)<br>Marque: Folgers<br>Article#: FGS060289 | 16,99 \$<br>Unite     |
|----------------|----------------------------------------------------------------------------------------------------|-----------------------|
|                | En inventaire (Produit habituellement expédié le jour ouvrable suivant)                                                            | 3 🌲 Ajouter au panier |

- Pour ajouter plusieurs articles, entrez toutes les quantités de produits à commander et cliquez dans leur case à cocher.
- Cliquez sur le lien Ajouter les sélections pour ajouter tous les produits spécifiés.

| Détails de la liste d'achat Affici | e 3 articles                                                                                                    | Pause café    | ✓ Trier par             | × 88 ≡                 |
|------------------------------------|----------------------------------------------------------------------------------------------------|---------------|-------------------------|------------------------|
|                                    |                                                                                                    |               | Comparer les sélection: | Ajouter les sélections |
|                                    | Folgers - Café moulu - toméfaction traditionnelle - 920 g<br>★ ★ ★ ★ ☆ (2 Commentaine)<br>Marque: Folgers<br>Article#: F65060289        | ₽ Ajouter les | sélections              | 16,99 \$<br>Unité      |
|                                    | En inventaire (Produit habituellement expédié le jour ouvrable suivant)                                                                 |               |                         | 3 🌲 Ajouter au panier  |
|                                    | Nestlé® - Colorant à café en poudre Coffee-mate®, original, 450 g<br>★★★★ (L commetaires)<br>Marque: Coffee-mate<br>Articles: NFD062245 | 3 🗘 Ajo       | uter au panier          | 6,99 \$<br>Unité       |
| S                                  | En inventaire (Produit habituellement expédié le jour ouvrable sulvant)                                                                 |               |                         | 4 🌲 Ajouter au panier  |

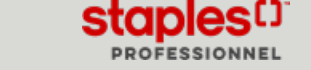

### Ajouter une liste d'achat entière dans le panier

|   | Messages Clavarder en direc           | t Emplacement ★ ! | MONTREAL (1 | 78406)            | ✓ <u>Trouve</u> | er un compte |
|---|---------------------------------------|-------------------|-------------|-------------------|-----------------|--------------|
| ב | O Encre et toner                      |                   | Compte      | ⊕<br>Ajout rapide | Q<br>Aide       | Panier       |
| м | Bonjour Jasmine!<br>MONTREAL (178406) |                   | Fermer      | ~                 |                 |              |
|   | Magasiner                             | Panier            | L           | istes d'ad        | hat             |              |
|   | Commandes                             | Rabais et offres  |             |                   |                 |              |
| 1 | Mon compte                            | Listes d'achat    |             | $\int$            | 2               |              |

- À partir du bouton **Compte**, survolez l'onglet **Magasiner** et sélectionnez l'option **Listes d'achat**.
- Cliquez sur le bouton Ajouter au panier de la liste d'achat de votre choix.

| Listes d'achat                           |      | Ajouter au panier |                 |        | Créer nouvelle liste  |   |  |
|------------------------------------------|------|-------------------|-----------------|--------|-----------------------|---|--|
| Nom                                      | Note | Nbre d'articles   | Date de créatio | n Type |                       |   |  |
| Pause café                               |      | 3                 | 2023-05-30      | Privée | Ajouter au panier 🖉   | ŵ |  |
| Équipement de protection<br>individuelle |      | 3                 | 2022-03-21      | Privée | Ajouter au panier 🛛 🖉 | 団 |  |

Les listes contenant 50 articles et plus et les listes circulaires ne peuvent être ajoutées directement au panier.

### Supprimer une liste d'achat

| Messages Clavarder er                   | direct Emplacement 🖌 | MONTREAL (1 | 78406)            | ✓ Trouv   | er un compte       |
|-----------------------------------------|----------------------|-------------|-------------------|-----------|--------------------|
| C Encre et tone                         | r                    | Compte      | ⊕<br>Ajout rapide | Q<br>Aide | <b>₽</b><br>Panier |
| M Bonjour Jasmine!<br>MONTREAL (178406) |                      | Fermer      | ~                 |           |                    |
| Magasiner                               | Panier               | L           | istes d'ac        | hat       |                    |
| Commandes                               | Rabais et offres     |             |                   |           |                    |
| Mon compte                              | Listes d'achat       |             | T                 | 5         |                    |

À partir du bouton **Compte**, survolez l'onglet **Magasiner** et sélectionnez l'option **Listes d'achat**.

- Cliquez sur l'icône de la corbeille de la liste d'achat de votre choix.
- Cliquez sur **Procéder** pour supprimer la liste.

| listes d'achat                           |      |                 |                  | Ē      | Créer nouvelle liste  |
|------------------------------------------|------|-----------------|------------------|--------|-----------------------|
| Nom                                      | Note | Nbre d'articles | Date de création | Туре   |                       |
| Pause café                               |      | 3               | 2023-05-30       | Privée | Ajouter au panier 🕜 📋 |
| Équipement de protection<br>individuelle |      | 3               | 2022-03-21       | Privée | Ajouter au panier 🖉 📋 |

Une liste circulaire ne peut être effacée. Ces listes sont automatiquement supprimées lorsque leur date d'échéance est atteinte.

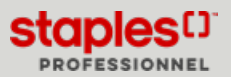